## Adult-to-Adult Proxy Access Process

1. Patient logs into their MyChart account and goes to MENU > Share My Record

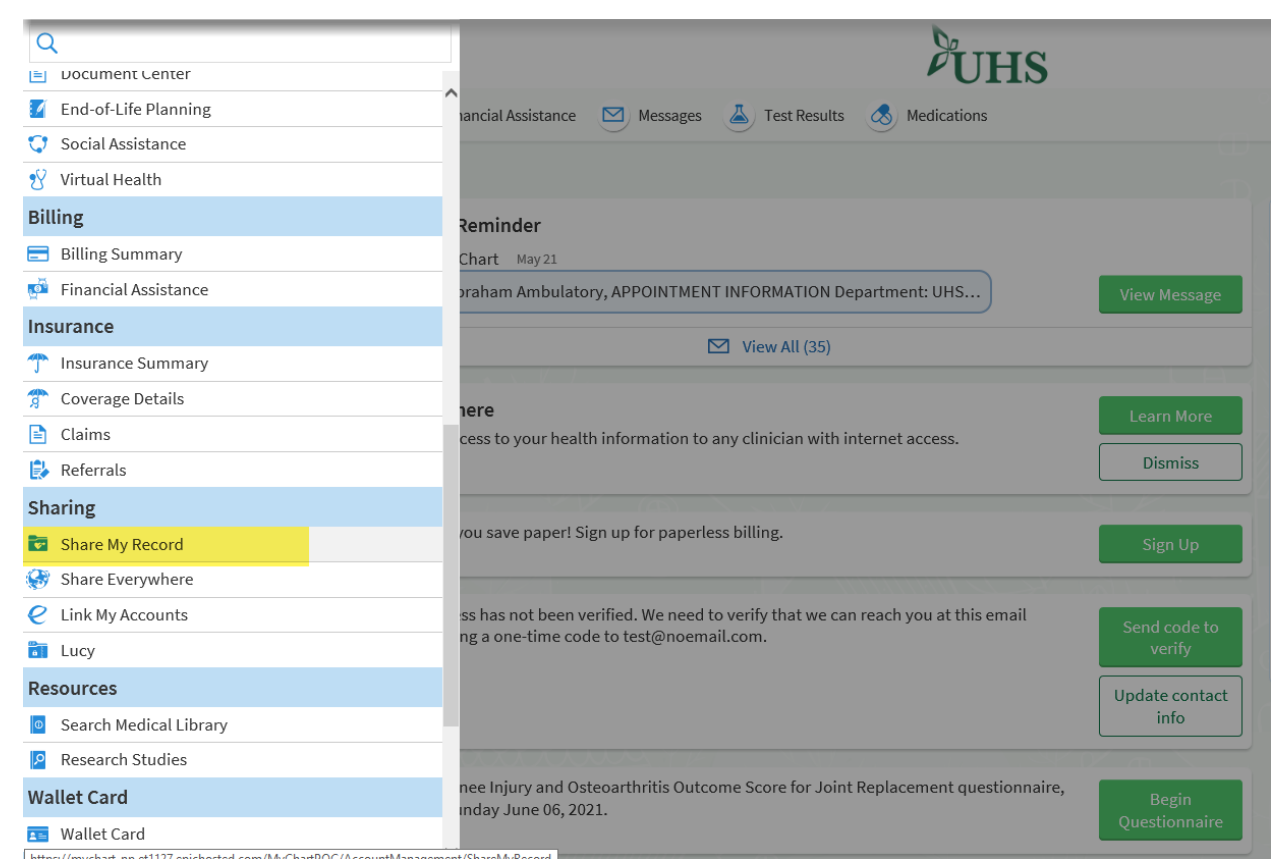

2. The patient is presented with the following screen. The patient will click on the "Friends and family access" button below.

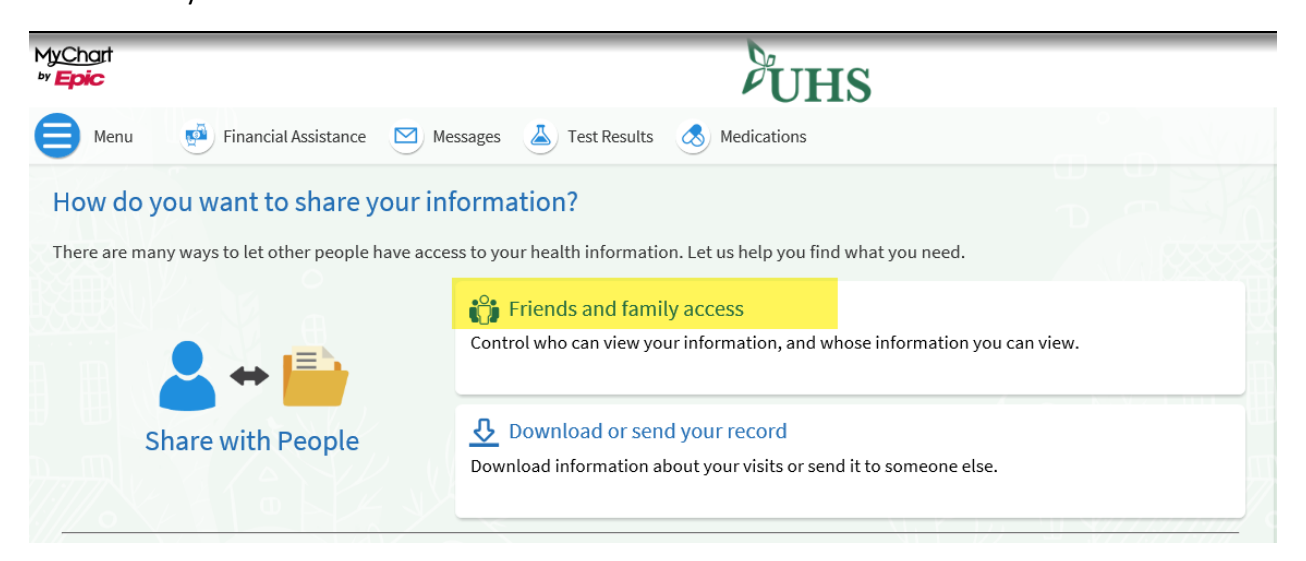

3. The patient will see the "+ INVITE SOMEONE" button. Patient clicks this.

| <u>Cha</u> rt<br>E <b>pic</b> |                                                                  |                              | UHS              |
|-------------------------------|------------------------------------------------------------------|------------------------------|------------------|
| Menu                          | 🔮 Financial Assistance 🛛                                         | Messages 👗 Test Results 💰 Me | edications       |
| riends                        | and Family Access                                                |                              |                  |
| Who Can S                     | See My Record?                                                   |                              |                  |
|                               | Adam Test<br>Their access is:<br>Scheduling Access               | Edit<br>Revoke               | + Invite someone |
| Whose Re                      | cords Can I See?                                                 |                              |                  |
| 9                             | AmbAbe Ambulatory<br>Nickname:<br>AmbAbe<br>This is your record. |                              |                  |
|                               |                                                                  | Back to Share My Recor       |                  |

4. This form loads and the patient will fill this out with the proxy's information and click "Submit" at the bottom, after accepting the terms and conditions.

| nvite Someone to Have Access to Y                                                                                                    | /our Record                                                                                                    |                                                                                                    |
|----------------------------------------------------------------------------------------------------|----------------------------------------------------------------------------------------------------|----------------------------------------------------------------------------------------------------|
|                                                                                                    |                                                                                                    |                                                                                                    |
| 1 We will email an invitation to someone you trust.                                                                                                    | 2 From the email, they can log in to their<br>MyChart to accept the invitation.                                                                                                    | 3 They must verify they know you by entering your date of birth.                                                                              |
| /ho are you inviting?                                                                                                    |                                                                                                    |                                                                                                    |
| Name                                                                                                    |                                                                                                    |                                                                                                    |
| /here should we send this invitation?                                                                                                    |                                                                                                    |                                                                                                    |
| Email                                                                                                    | *<br>Confirm email                                                                                                    |                                                                                                    |
| Adult to Adult - Full Access                                                                                                    |                                                                                                    |                                                                                                    |
|                                                                                                    |                                                                                                    |                                                                                                    |
| TERMS AND CONDITIONS OF USE<br>USE OF THIRD-PARTY SERVICES                                                                                                    |                                                                                                    |                                                                                                    |
| You may choose to use other services provided by t<br>include, but are not limited to, translation services,<br>services are provided for your convenience only. Ne<br>neither Epic nor UHS accept any responsibility for t | chird parties in conjunction with your use of MyChard<br>, location services, and other third-party offerings. A<br>either Epic nor UHS have control over the contents o<br>them or for any loss or damage that may arise from y<br>on to a third party, which may result in a copy of your<br>o access any such services in conjunction with your u | t. Such services may<br>ny links to such<br>of these services, and<br>your use of them. Such<br>r information being<br>use of MyChart, you do |
| used and/or stored by a third party. If you decide to<br>so entirely at your own risk and subject to the terms                                                                                                    | s and conditions of use for such services.                                                                                                    |                                                                                                    |
| used and/or stored by a third party. If you decide to<br>so entirely at your own risk and subject to the terms                                                                                                    | s and conditions of use for such services.                                                                                                    |                                                                                                    |

5. Once submitted, the proxy access status for this patient will have an orange "Pending" indicator next to their name (see highlighted below).

| Friends and Family Access                                                    |                                                                                                    |
|------------------------------------------------------------------------------|----------------------------------------------------------------------------------------------------|
| Who Can See My Record?                                                       |                                                                                                    |
| Theodore Mychart<br>Their access is:<br>Adult to Adult - Full Access<br>REVO | Beth Ambulatory Pending   Their access is: Adult to Adult - Full Access   Adult to Adult - Full Access Invite sent to:   bdrake86@gmail.com REVOKE |
| + INVITE SOMEONE                                                             |                                                                                                    |
| Whose Records Can I See?                                                     |                                                                                                    |
| AmbAbe Ambulatory<br>Nickname:<br>AmbAbe<br>This is your record.             |                                                                                                    |
| BACK                                                                         | TO SHARE MY RECORD                                                                                                    |

6. The patient being invited will receive the below email. To be granted proxy access to the sending party, they need to click on the green "ACCEPT INVITATION" button.

| From: Your MyChast Team suscept/@public org-<br>Date: December 2, 2020 at 27.11 PM IST<br>The bubblef@pumGom<br>Subject: Abrokani invited you to have access to their UIIS MyChast accessat |
|----------------------------------------------------------------------------------------------------|
| UHS MyChart &                                                                                                    |
| Hello Mychart Teddy, Abraham invited you to have access to their UHS MyChart account.                                                                                                    |
| To confirm you know Abraham, click the button below to log in to your UHS MyChart account.<br>This link equires in 30 days.                                                                 |
| ACCEPT INVITATION                                                                                                    |
| Don't have a UHS MyChart account? Start up now.                                                                                                    |

7. The patient gaining proxy access will need to verify the birthdate of the patient in order to gain access.

| \$ 5:00  |                                |                                   | -11                              | *           |
|----------|--------------------------------|-----------------------------------|----------------------------------|-------------|
| AA B     | mychart-                       | np.et1127.ep                      | ichosted.co                      | m C         |
| 2        | UH                             | S My                              | Chart                            | 7           |
| Abrah    | am invi<br>to their            | ited you f<br>MyChart             | to have a account                | access<br>t |
| * To con | firm you kr                    | now Abraham<br>birth.             | , enter their i                  | date of     |
|          | 3                              | IM/DD/YYYY                        | 1                                |             |
|          |                                |                                   |                                  |             |
|          | DE                             |                                   | TION                             |             |
|          | -                              |                                   |                                  |             |
|          | App S                          | store                             | Google Play                      |             |
|          | Interoperabili<br>Terms and Co | ty Guide TAQs<br>inditions High 0 | Privacy Policy<br>Contrast Theme |             |
|          | Orthout                        | en fan Seren Sere                 | anno, 1, 200 - 200               |             |
| <        |                                | ۵                                 | ш                                | 0           |
|          | -                              |                                   | -                                |             |

8. Once the correct date of birth is entered, the proxy now has access to the patient (as highlighted below).

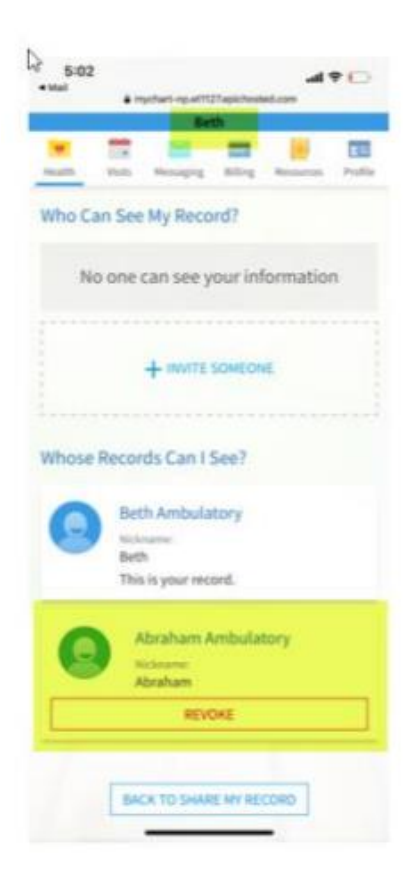

9. The patient also receives a confirmation email that the proxy now has access to their account.

From: Your MyChart Team <noreply@myths.org> Date: December 2, 2020 at 328:49 PM EST To: bdrate86@gmal.com Subject: Theodore Mychart now has access to your information.

Hello Abraham,

Your invite to give Theodore Mychart access to your information was accepted. Theodore Mychart can now view your account when they log into UHS MyChart.

Think before you print.

This message and any attachments may contain information that is protected by law as privileged and confidential, and is transmitted for the sole use of the intended recipient(s). If you are not the intended recipient, you are hereby notified that any use, dissemination, copying or relention of this e-mail or the information contained herein is strictly prohibited. If you have received this e-mail in error, please immediately notify the sender by e-mail, and permanently delete this e-mail.